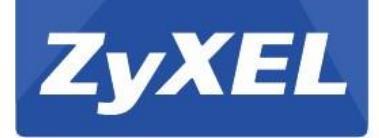

# Инструкция по подготовке к эксплуатации

LTE4506 4G LTE-A HomeSpot

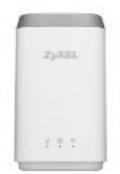

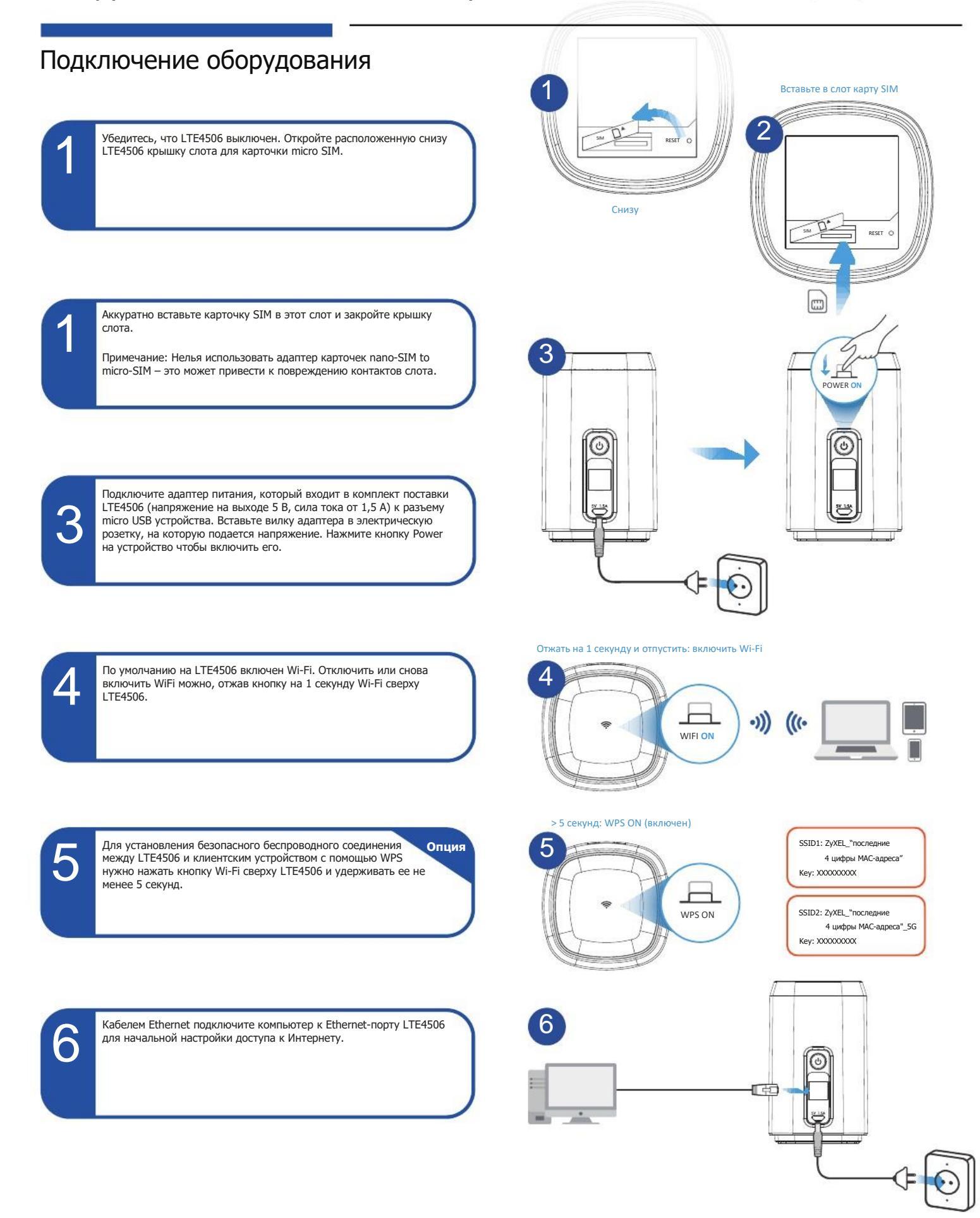

Дополнительная информация, в том числе о поддержке клиентов и предупреждения о безопасности, в руководстве User's Guide на www.zyxel.com.

| 100                            |                                                                                                    |                                                                                                    |                                                                                                    |
|--------------------------------|----------------------------------------------------------------------------------------------------|----------------------------------------------------------------------------------------------------|----------------------------------------------------------------------------------------------------|
| Настройка с помощью компьютера |                                                                                                    |                                                                                                    |                                                                                                    |
| 1                              | Кабелем Ethernet подключите компьютер к LTE4506.<br>Запустите на компьютере web-браузер и введите IP-адрес для<br>управления по умолчанию ( <b>192.168.1.1</b> ).<br>Введите имя пользователя <b>admin</b> и пароль <b>1234</b> , затем щелкните<br><b>Login</b> .<br>Примечание: После первого login вам надо будет поменять пароль по<br>умолчанию. | ZyXEL<br>User Name: admin<br>Password: 1234                                                                                                    |                                                                                                    |
| 2                              | Откроется домашняя страница. Щелкните Setup Wizard чтобы поменял<br>настройки по умолчанию выбрав Step 2 Set Up Wi-Fi.                                                                                                    | A construction of the second second s | Big 1 Statipation   Big 2 Statipation   Big 2 Statipation |
|                                |                                                                                                    |                                                                                                    |                                                                                                    |
| пастроика с помощью мобильного |                                                                                                    | 192.168.1.1 C                                                                                                    | 102 168 1 1                                                                                                    |
| устр                           | ойства                                                                                                    | 102 168 1 1                                                                                                    | 132.100.1.1                                                                                                    |
| 1                              | По беспроводной сети подключите ваше мобильное устройство к<br>LTE4506.<br>Запустите на мобильном устройстве web-браузер и введите IP-адрес<br>для управления по умолчанию ( <b>192.168.1.1</b> ).<br>Введите имя пользователя <b>admin</b> и пароль <b>1234</b> , затем щелкните<br>Login.                                                           | Username<br>admin<br>Password                                                                                                    | ZyXEL                                                                                                    |
|                                |                                                                                                    | Logn                                                                                                    | 000                                                                                                    |
| 2                              | Откроется домашняя страница <b>Home</b> . Щелкните <b>SSID 1</b> или <b>SSID 2</b><br>чтобы изменить настройки по умолчанию. Убедитесь, что включен<br>правильный SSID (2.4G или 5G). Заново подключитесь, пользуясь<br>новыми настройками.                                                                                                    | User Name: admin<br>Password: 1234                                                                                                    | MB                                                                                                    |
|                                |                                                                                                    | Desitoo Version                                                                                                    | 000 000                                                                                                    |

# Устранение неисправностей

### Подключение устройства

- Убедитесь, что карточка SIM правильно вставлена в LTE4506.
- Убедитесь, что кабель micro USB правильно подключен.

## Доступ к LTE4506

- Проверьте IP-адрес.
- По умолчанию IP-адрес 192.168.1.1.

• Если вы изменили IP-адрес и не помните его, то нужно сбросить устройство в заводские настройки по умолчанию.

- Web-браузер не должен блокировать всплывающие окна и выполнение кода JavaScript.
- Проверьте, правильно ли вы ввели имя пользователя и пароль (по умолчанию пароль 1234). Если вы забыли пароль, то нужно сбросить устройство в заводские настройки по умолчанию.

# Доступ к Интернету

- Убедитесь, что карточка SIM вставлена в LTE4506.

- Зайдите в web configurator (по умолчанию имя пользователя admin и пароль 1234).
  - Щелкните Setup Wizard, затем выберите настройки в in Step 1 Set Up Internet
- Убедитесь, что ваша карточка LTE SIM незаблокирована и для нее включен сервис передачи данных.
- Если вы используете предоплаченную карточку SIM, то попробуйте вставить ее в другое устройство LTE для проверки работоспособности. Если в другом LTE эта карточка работает нормально, то обратитесь в службу поддержки вендора, если нет – то к вашему сотовому оператору.

### Беспроводное соединение

- Убедитесь, что на LTE4506 включена функция wireless LAN.
- Проверьте, работает ли адаптер беспроводной сети вашего компьютера
- Проверьте, правильно ли вы ввели SSID и ключ.